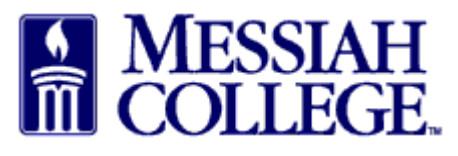

MC One\$ource offers the ability for an employee to enter an expense reimbursement request on behalf of another employee. If this is something you need to do, please contact Procurement Services so your user profile can be set up with this role and the employee can be added to your group. You will be notified via email when the setup is complete.

• On the Submit Expense Claim screen, On Behalf Of is the first box. Your name defaults in this box. If you do not see this box, you are not set up with the on behalf of role. Please contact Procurement Services.

| Submit Expe       | ense Claim                                         |              |       |        |
|-------------------|----------------------------------------------------|--------------|-------|--------|
| On Behalf Of * 💡  | Daisy Ray Anderson-Suite 3012 - Hoff 💙             |              |       |        |
| Claim Name *      |                                                    |              |       |        |
| Claim Description |                                                    | j.           |       |        |
| Attachments       | Drop files to attach, or browse<br>Size limit 50M. |              |       |        |
| + Add Expense »   |                                                    |              |       |        |
| Description       | Supplier                                           | Expense Type |       | Amount |
|                   |                                                    |              | Total | \$0.00 |
| Save Submit       | Cancel                                             |              |       |        |

• To enter a claim for another employee, click on the drop down arrow and choose the appropriate employee's name from the list. If you do not see the name you need, it is not part of your group. Please contact Procurement Services to have it added.

| cription       | Supplier                                           | Expense Type | Amount |
|----------------|----------------------------------------------------|--------------|--------|
| Expense »      |                                                    |              |        |
|                | Stephanie Sechrist-Suite 3012 (ssechrist)          |              |        |
| Attachments    | Hoffman 303 (srudasill)                            |              |        |
|                | Sherry Lynn Rudasill-Suite 3012 -                  |              |        |
|                | Donna Brosious-Suite 3012 - HOF 305<br>(dbrosious) |              |        |
| im Description | Hoffman Building Room 307 (anderson)               |              |        |
|                | Daisy Ray Anderson-Suite 3012 -                    |              |        |
| m Name *       |                                                    |              |        |
|                |                                                    |              |        |

• After the appropriate employee's name is selected and displayed in the On Behalf Of box, proceed with entering the claim. Instructions can be found <u>here</u>. This step is extremely important, if your name is in the box, you will receive the reimbursement.

| n Behalf Of * ?  | Sherry Lynn Rudasill-Suite 3012 - Hoff 🗸           |              |       |        |
|------------------|----------------------------------------------------|--------------|-------|--------|
| Claim Name *     |                                                    |              |       |        |
| laim Description |                                                    | ji.          |       |        |
| Attachments      | Drop files to attach, or browse<br>Size limit 50M. |              |       |        |
| Add Expense »    |                                                    |              |       |        |
| Description      | Supplier                                           | Expense Type |       | Amount |
|                  |                                                    |              | Total | \$0.00 |